# Procedimentos de reconfiguração de SSD/RAID para modelos do FMC4000 e FMC2000 FireSIGHT Management Center

# Contents

Introduction Pré-requisito Requisitos de hardware Procedimentos Passo 1: Fazer backup da configuração e dos dados atuais Etapa 2. Remova e substitua a mídia de armazenamento existente Etapa 3. Reconfigure o controlador RAID Etapa 4. Reconfigure o hardware de armazenamento em flash Etapa 5. Reinstale o sistema operacional Etapa 6. Restaurar o backup Discussões relacionadas da comunidade de suporte da Cisco

# Introduction

Os dispositivos do Cisco Unified Computing System (UCS) são configurados com hardware RAID e unidades associadas para configurar um volume lógico, o que fornece redundância e apresenta ao SO um único espaço de armazenamento. Este documento descreve as etapas para:

- Faça backup da instalação existente do software Sourcefire
- Remova e substitua a mídia de armazenamento existente
- Reconfigure a controladora RAID
- Reconfigure o hardware de armazenamento
- Reinstalar o sistema operacional
- Restaurar o backup

## Pré-requisito

## Requisitos de hardware

As instruções neste documento aplicam-se aos modelos Cisco FireSIGHT Management Center FS2000 e FS4000.

Este documento é criado usando os dispositivos que estão em um ambiente de laboratório específico. All of the devices used in this document started with a cleared (default) configuration. If your network is live, make sure that you understand the potential impact of any command.

# Procedimentos

## Passo 1: Fazer backup da configuração e dos dados atuais

1.1. Faça login na interface de usuário da Web (também conhecida como GUI) do UM.

1.2. Navegue até System > Tools > Backup/Restore (Sistema > Ferramentas > Backup/Restauração).

1.3. Clique em Backup do Defense Center. A página Gerenciamento de backup é exibida.

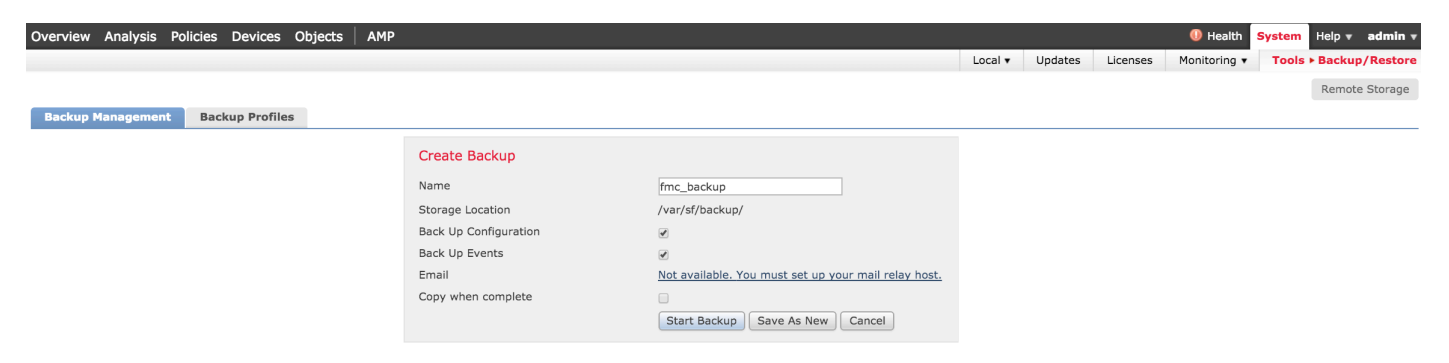

1.4 Dê um nome ao backup no campo Nome.

1.5 Verifique se a configuração de backup e os eventos de backup estão selecionados.

1.6 Clique no botão Iniciar backup.

**Tip**: O arquivo de backup é um arquivo tar.gz localizado em /var/sf/backups. Use SCP ou outros utilitários de rede para copiar o backup para um local seguro enquanto o sistema é reformatado e instalado.

### Etapa 2. Remova e substitua a mídia de armazenamento existente

**Note**: Se você já recebeu unidades de substituição instaladas em trenós da unidade, este procedimento não é necessário: basta usar os trenós que vêm com as unidades

2.1. Pare o sistema e desligue-o.

2.2. Os sistemas devem ser configurados com 6 unidades configuradas em duas linhas. Uma a uma, pressione a trava de liberação e gire a alça para fora para remover a unidade.

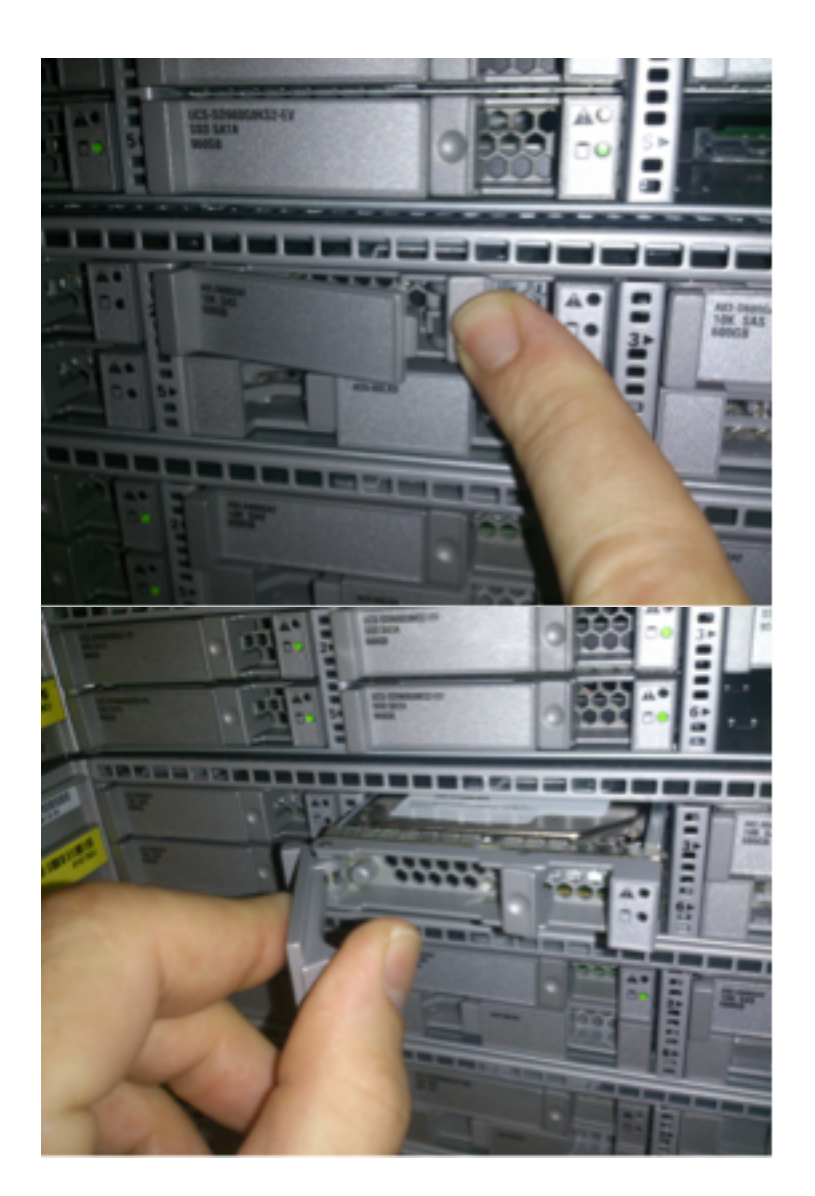

2.3. Desparafuse as unidades dos trenós da unidade. Há quatro parafusos para remover, que estão presos com adesivo de fio. Os parafusos podem ser um pouco difíceis de remover.

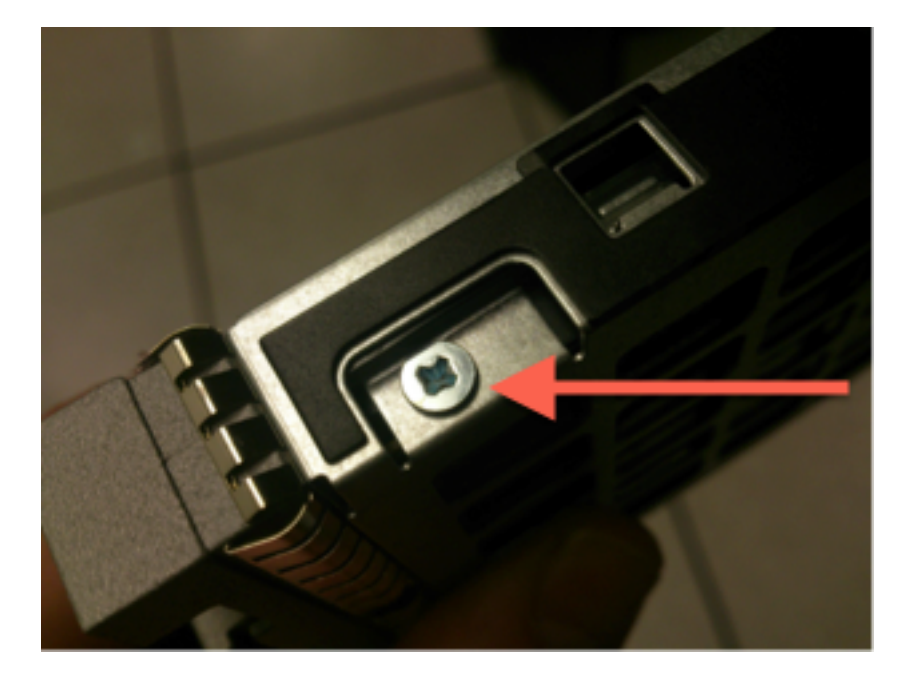

Figura: Quatro parafusos cabeça Phillips fixam a unidade no trenó: dois de cada lado.

Note: A substituição dos SSDs é o inverso da operação acima. Os SSDs geralmente têm

cerca de ¼ de espessura e repousam na parte inferior do trenó.

2.5. Verifique se a unidade está voltada para cima no trenó e se as conexões de alimentação e dados estão voltadas para a parte traseira do trenó, em frente à alavanca de travamento. A alavanca de travamento tem um gancho que se prende ao chassi e puxa a unidade para dentro do sistema, conectando-a firmemente ao backplane. A unidade não pode ser completamente assentada se o gancho da trava não estiver totalmente encaixado antes de fechar a alavanca.

## Etapa 3. Reconfigure o controlador RAID

3.1. Ligue o sistema e aguarde até que o BIOS do RAID exiba uma mensagem indicando que você deve pressionar Ctrl+H para exibir o WebBIOS. Esta é a tela de configuração do controlador RAID. Quando o sistema terminar com o POST e Ctrl+H for pressionado, a seguinte tela será exibida:

| Adapter No. | Bus No. | Device No. | Туре                     | Firmware Pkg. Version |
|-------------|---------|------------|--------------------------|-----------------------|
| 0. 😦        | 130     | 0          | LSI MegaRAID SAS 9271-8i | 23-28-0-0010          |
| [Start]     |         |            |                          |                       |

3.2. Clique em Iniciar para iniciar a configuração RAID.

3.3. Aqui você pode ver a configuração RAID atual:

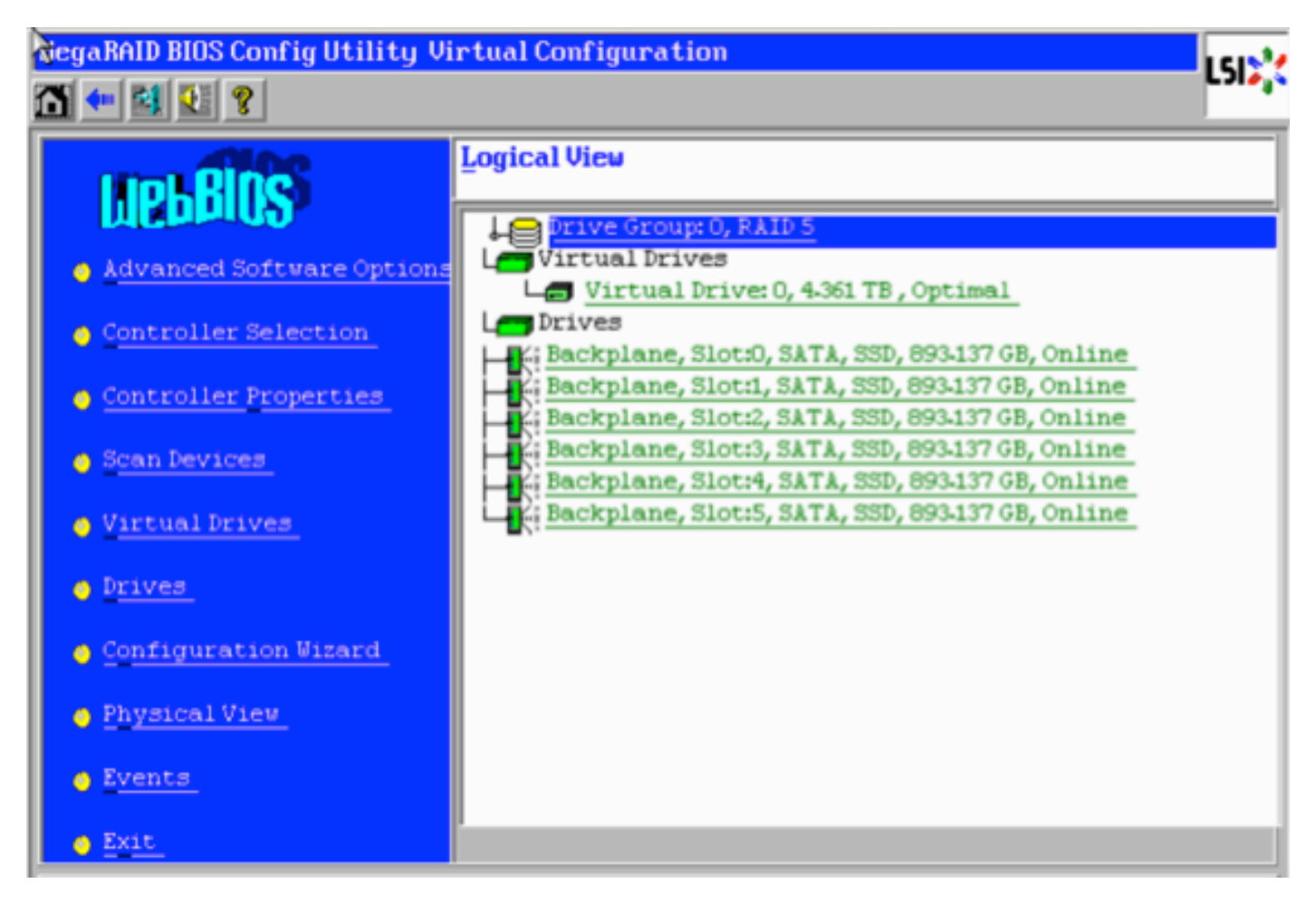

3.4. Este sistema está funcionando com um RAID em bom estado. Se as unidades originais já

tiverem sido substituídas, a unidade virtual estará ausente e as unidades aparecerão como não configuradas. Nesse caso, a configuração existente será removida e reconfigurada. Em ambos os casos, clique em **Assistente de configuração** para iniciar o processo.

3.5. Selecione Nova configuração e clique em Avançar.

# Configuration Wizard guides you through the steps for configuring the MegaRAID<br/>system easily and efficiently. The steps are as follows:1. Drive Group definitionsGroup drives into Drive Groups.2. Virtual Drive definitionsDefine virtual drives using those drive groups.3. Configuration PreviewPreview configuration before it is saved.Please choose appropriate configuration type:CClear ConfigurationAllows you to clear existing configuration only.CNew ConfigurationCClears the existing configuration. If you have any existing data<br/>in the earlier defined drives, the data will be lost.

#### 3.6. Se solicitado, escolha Sim para limpar a configuração atual:

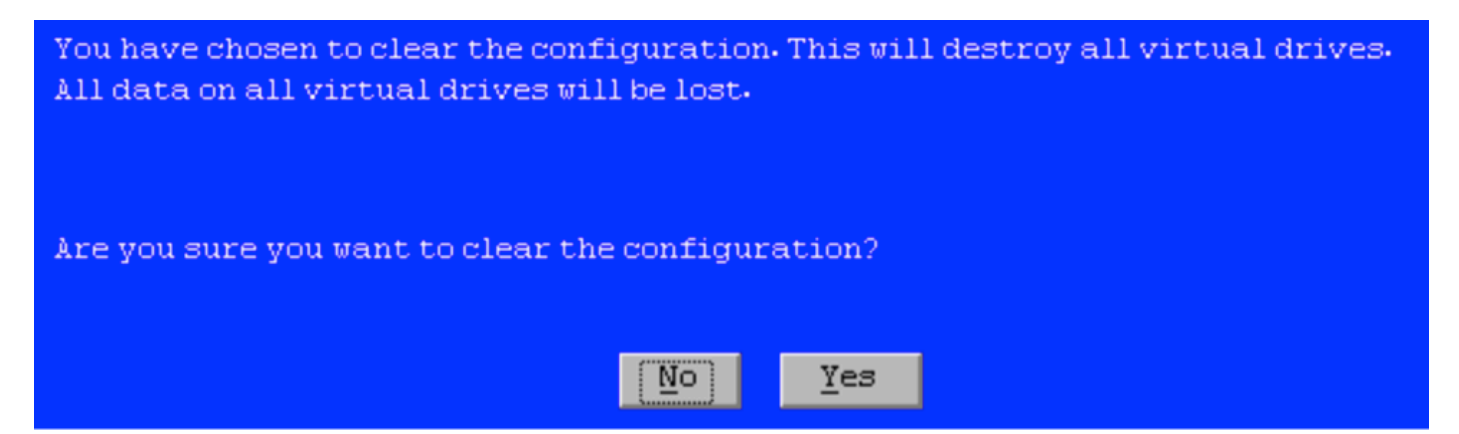

📫 Next

Cancel

#### 3.7. Selecione Configuração manual e clique em Avançar:

| •  | Manual Configuration<br>Manually create drive gr           | oups and virtual driv  | res and set their | parameters a            | s desired.     |
|----|------------------------------------------------------------|------------------------|-------------------|-------------------------|----------------|
| •  | <u>Automatic Configuration</u><br>Automatically create the | e most efficient confi | guration.         |                         |                |
| ~2 | Redundancy:                                                | Redundancy when pos    | ssible            | •                       |                |
|    | Data Protection:                                           | Disabled               |                   | V                       |                |
|    |                                                            |                        | X Cancel          | <b>∢</b> ⊪ <u>B</u> ack | ₩ <u>N</u> ext |

3.8. Selecione as 6 unidades à esquerda. Você pode usar a tecla de controle e o mouse

(Ctrl+Click) para selecionar todas as 6 unidades. Se não houver mouse, cada unidade deve ser selecionada e adicionada uma de cada vez usando as teclas de tabulação e seta para navegar e a tecla enter para ativar os botões. Com todas as 6 unidades selecionadas, clique no botão **Adicionar à matriz**.

| Drives                                                                                                    | Drive <u>G</u> roups       |  |
|----------------------------------------------------------------------------------------------------|----------------------------|--|
| Backplane<br>Slot: 0, SATA, SSD, 893.137 GB, Unco<br>Slot: 1, SATA, SSD, 893.137 GB, Unco<br>Slot: 2, SATA, SSD, 893.137 GB, Unco<br>Slot: 3, SATA, SSD, 893.137 GB, Unco<br>Slot: 4, SATA, SSD, 893.137 GB, Unco<br>Slot: 5, SATA, SSD, 893.137 GB, Unco | Drive Group0               |  |
| Data<br>Disabled<br>protection:                                                                                                    | eclaim                     |  |
|                                                                                                    | 🗙 Cancel 🛛 📢 Back 🛛 🕪 Next |  |

3.9. Depois de selecionar as unidades, a tela deve se parecer com a captura abaixo. Pressione o botão **Accept DG** para concluir a seleção da unidade.

| Drives                                                                                                    | Drive <u>G</u> roups                                                                                                    |  |
|----------------------------------------------------------------------------------------------------|----------------------------------------------------------------------------------------------------|--|
| Backplane           Image: Slot: 0, SATA, SSD, 893.137 GB, Onli           Image: Slot: 1, SATA, SSD, 893.137 GB, Onli           Image: Slot: 2, SATA, SSD, 893.137 GB, Onli           Image: Slot: 3, SATA, SSD, 893.137 GB, Onli           Image: Slot: 4, SATA, SSD, 893.137 GB, Onli           Image: Slot: 5, SATA, SSD, 893.137 GB, Onli           Image: Slot: 5, SATA, SSD, 893.137 GB, Onli           Image: Slot: 5, SATA, SSD, 893.137 GB, Onli | Drive Group0<br>K: Backplane, Slot:0, SATA, SSD, 893-1<br>Backplane, Slot:1, SATA, SSD, 893-1<br>K: Backplane, Slot:2, SATA, SSD, 893-1<br>K: Backplane, Slot:3, SATA, SSD, 893-1<br>K: Backplane, Slot:4, SATA, SSD, 893-1<br>K: Backplane, Slot:5, SATA, SSD, 893-1<br>K: Backplane, Slot:5, SATA, SSD, 893-1 |  |
| Data Disabled V<br>protection:                                                                                                    | 🖡 Accept DG 🛛 👚 <u>R</u> eclaim                                                                                                    |  |
|                                                                                                    | 🗙 Cancel 🛛 🖣 Back 🖬 Mext                                                                                                    |  |

3.10. Agora, o dispositivo virtual gratuito é exibido. Clique em Adicionar ao SPAN e clique em Avançar.

| Array With Free Space                     | <u>S</u> pan             |
|-------------------------------------------|--------------------------|
| Drive Group:0,Hole:0,R0, R1, R5, R6,5-233 |                          |
| 💁 🛕 dd to SPAN                            | 🔶 <u>R</u> eclaim        |
|                                           | 🗙 Cancel 🛛 🖣 Back 🖬 Mext |

3.11. A próxima tela é onde as configurações específicas de RAID estão configuradas.

**Note**: Na janela à direita, o texto **Next LD: Os possíveis níveis de RAID** indicam o tamanho necessário para cada nível de RAID. O RAID 6 é a configuração desejada e o tamanho exibido é 3,488 TB. Esse tamanho precisa ser inserido no campo **Select Size (Selecionar tamanho)**, conforme mostrado abaixo.

| RAID Level           | RAID 6              | <u>V</u> irtual Drives                                                            |
|----------------------|---------------------|-----------------------------------------------------------------------------------|
| <u>S</u> trip Size   | 64 KB               |                                                                                   |
| Access Policy        | RW                  |                                                                                   |
| Read Policy          | Always Read Ahead   |                                                                                   |
| <u>W</u> rite Policy | Write Back with BBU |                                                                                   |
| IO Policy            | Direct 🔻            |                                                                                   |
| Drive Cache          | Unchanged 🔻         | Next LD, Possible RAID Levels<br>R0:5-233 TB R1:2-616 TB R5:4-361 TB R6: 3-488 TB |
| Disable B <u>G</u> I | No                  |                                                                                   |
| Select Size          | 3.488 TB 🔻          | Update Size                                                                       |
|                      | 🖡 <u>A</u> ccept    | Reclaim                                                                           |
|                      |                     | 🗙 Cancel 🛛 🖛 Back 🖬 Mext                                                          |

3.12. Todas as outras configurações na tela mostrada acima devem ficar inalteradas. Pressione **Aceitar**. Uma mensagem sobre o backup da bateria é exibida. Confirme a mensagem para continuar. Quando a unidade virtual estiver listada conforme mostrado abaixo, pressione **Next** (Avançar), clique em Accept (Aceitar) e, em seguida, clique em Yes (Sim) para a pergunta Save this Configuration (Salvar esta configuração).

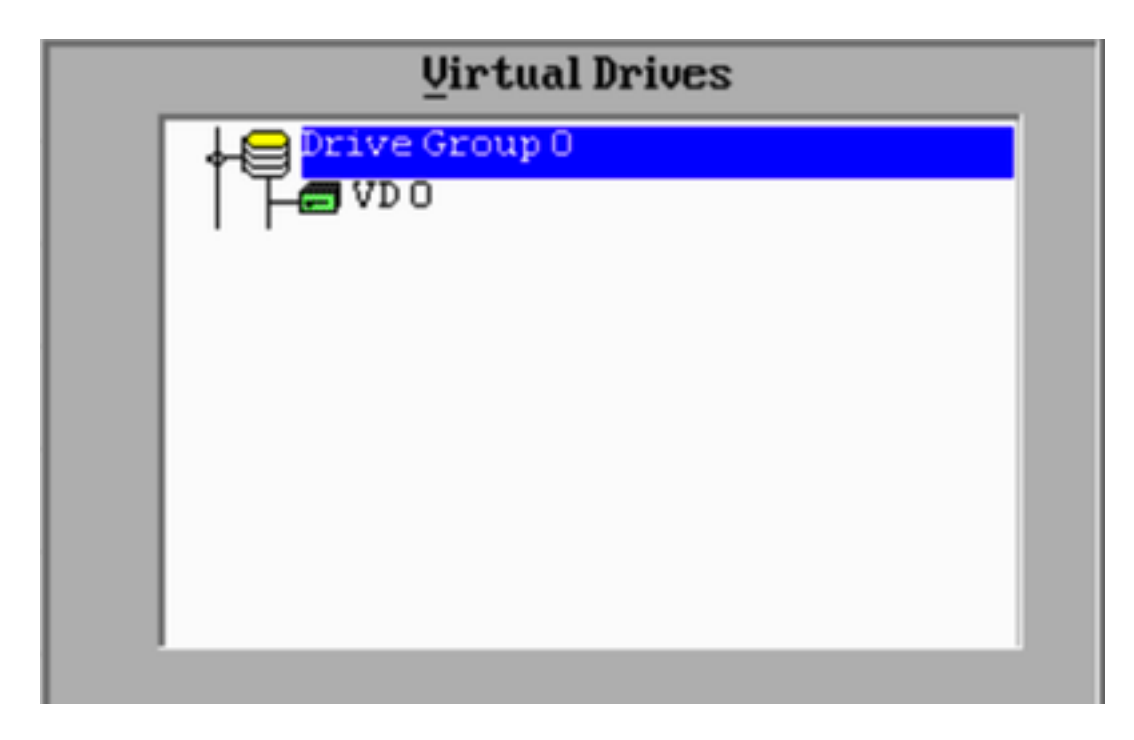

3.13. Uma mensagem de aviso é exibida para indicar que todos os dados serão perdidos nas unidades. Clique em **Sim**.

3.14. O processo RAID está concluído, clique no ícone *da porta* na barra de ferramentas para sair e pressione **Sim**.

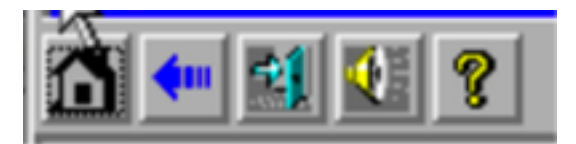

3.15. Você deve reinicializar para concluir o processo.

#### Etapa 4. Reconfigure o hardware de armazenamento em flash

**Note**: Os sistemas UCS têm uma unidade flash USB interna que é usada pela instalação do Firepower como a partição Restauração do sistema. Este dispositivo às vezes se torna *"desconectado"* do sistema e pode não ser detectado pela instalação do Firepower.

**Note**: O processo a seguir requer acesso SSH ao Cisco Integrated Management Controller (CIMC). A configuração do CIMC está além do escopo deste documento.

4.1. Acesse o CIMC por meio do Shell Seguro (SSH) e faça login com a conta admin. Use o endereço IP do CIMC quando quiser acessar.

```
localhost:~$ ssh admin@192.0.2.1
admin@192.0.2.0's password:
CIMC#
```

4.2. Alterar o escopo do chassi:

4.3. Verifique o status do controlador flexflash:

CIMC/chassis# show flexflash Controller Product Name Has Error Firmware Version Vendor Internal State ------------ FlexFlash-0 Cisco FlexFlash No 1.2 build 258 Cypress Connected

Neste exemplo, o estado flexflash é mostrado como *Conectado*. Se ele mostrar *Desconectado*, use o seguinte comando para redefinir a partição flexflash.

4.4. Altere para o escopo do flexflash e execute o comando reset:

CIMC/chassis# scope flexflash FlexFlash-0 CIMC/chassis/flexflash# reset-partition-defaults SLOT-1

This action will mark the SLOT-1 as healthy primary slot and SLOT-2 (if card existing) as unhealthy secondary-active. This operation may disturb the host connectivity as well.

#### Continue?[y|N] $\mathbf{y}$

Verifique o status novamente para garantir que o estado **flexflash** agora seja exibido como **Conectado**. A unidade agora está pronta para reinstalar o sistema operacional.

#### Etapa 5. Reinstale o sistema operacional

Para reinstalar o sistema, navegue até a interface do CIMC. Esta interface é usada para:

- Mapear uma imagem ISO para uma unidade no sistema
- Reinicialize o sistema usando a imagem ISO
- Interagir com o instalador

5.1. Adquira a mídia de instalação ISO para a versão de sua escolha e certifique-se de que ela esteja acessível do sistema no qual você está executando a interface da Web do CIMC.

5.2. Navegue até o endereço IP do CIMC para acessar a interface usando um navegador da Web:

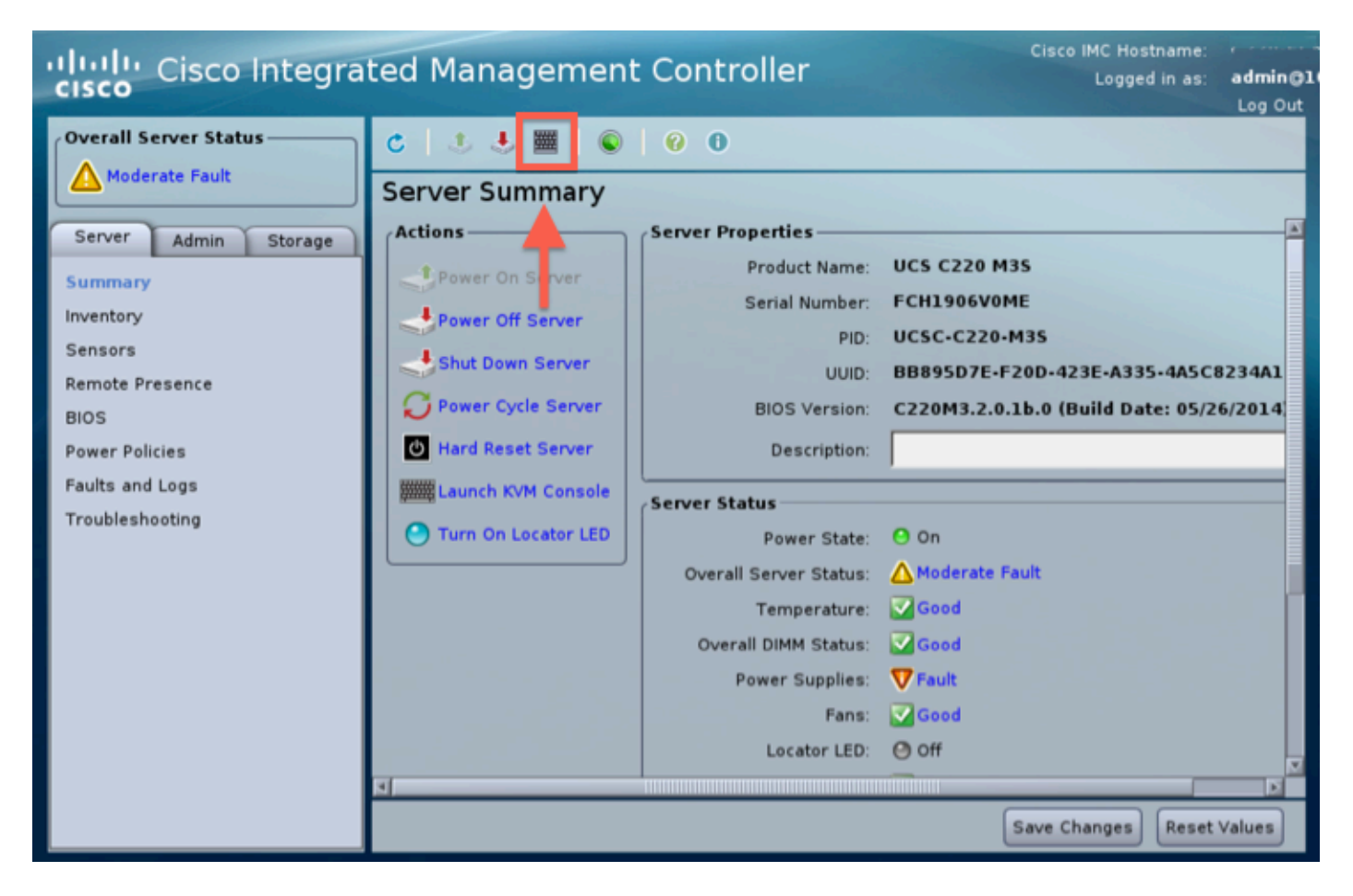

5.3. Clique no ícone do console KVM.

**Note**: Você precisará ter o java configurado corretamente no sistema operacional cliente e no navegador para trabalhar com o KVM corretamente.

5.4. Haverá várias caixas de aviso que aparecerão em seguida, avisando sobre o uso do java, que você está fazendo o download de um aplicativo etc. Responda afirmativamente a cada prompt para continuar.

5.6. Você verá a janela virtual do console KVM. Na parte superior da barra de menus, clique no menu **Virtual Media** e selecione **Ativate Virtual Devices**.

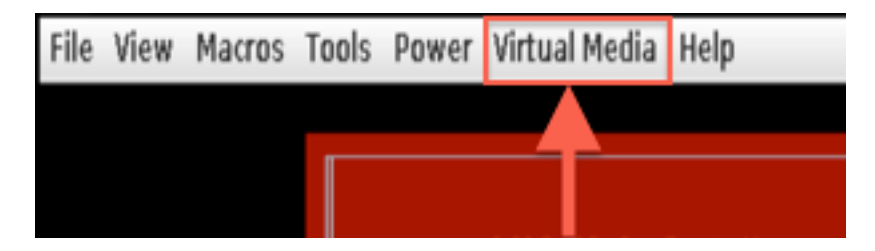

5.7. Agora clique em **Mapear CD/DVD**. Uma janela do navegador de arquivos é exibida. Navegue até o local da mídia de instalação ISO e selecione o ISO. Se não vir a opção Mapear CD/DVD, certifique-se de selecionar **Ativar dispositivos virtuais** na etapa anterior.

Note: A opção de mapeamento não estará visível até que seja ativada.

5.8. Em seguida, clique em Mapear dispositivo.

5.9. Agora, no menu Power, selecione Reset System (Warm boot).

5.10. Quando o logotipo inicial da Cisco for exibido, comece a pressionar <F6> para obter o **menu de inicialização** do sistema. Pressione <F6> uma vez a cada poucos segundos até ver Entrando no menu de seleção de inicialização... como abaixo:

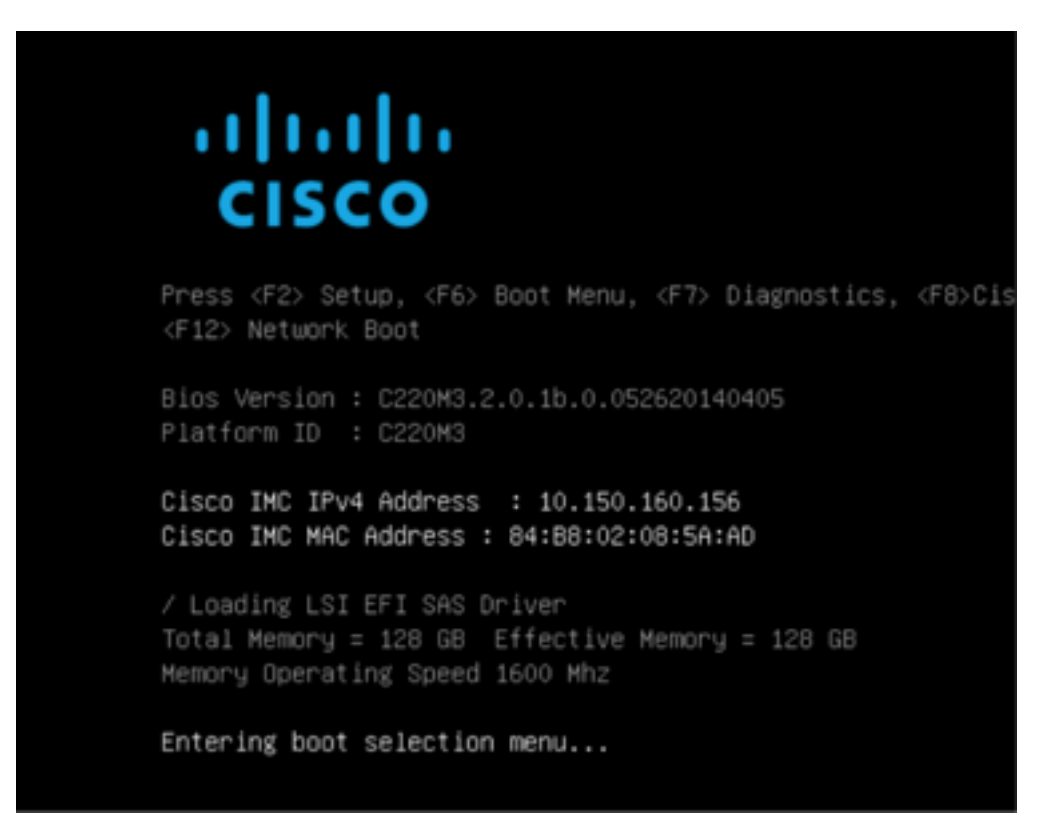

5.11. Depois de ver o menu de inicialização, selecione o item Cisco vKVM-Mapped vDVD1.22 e pressione enter. O sistema agora é inicializado a partir da mídia de instalação ISO.

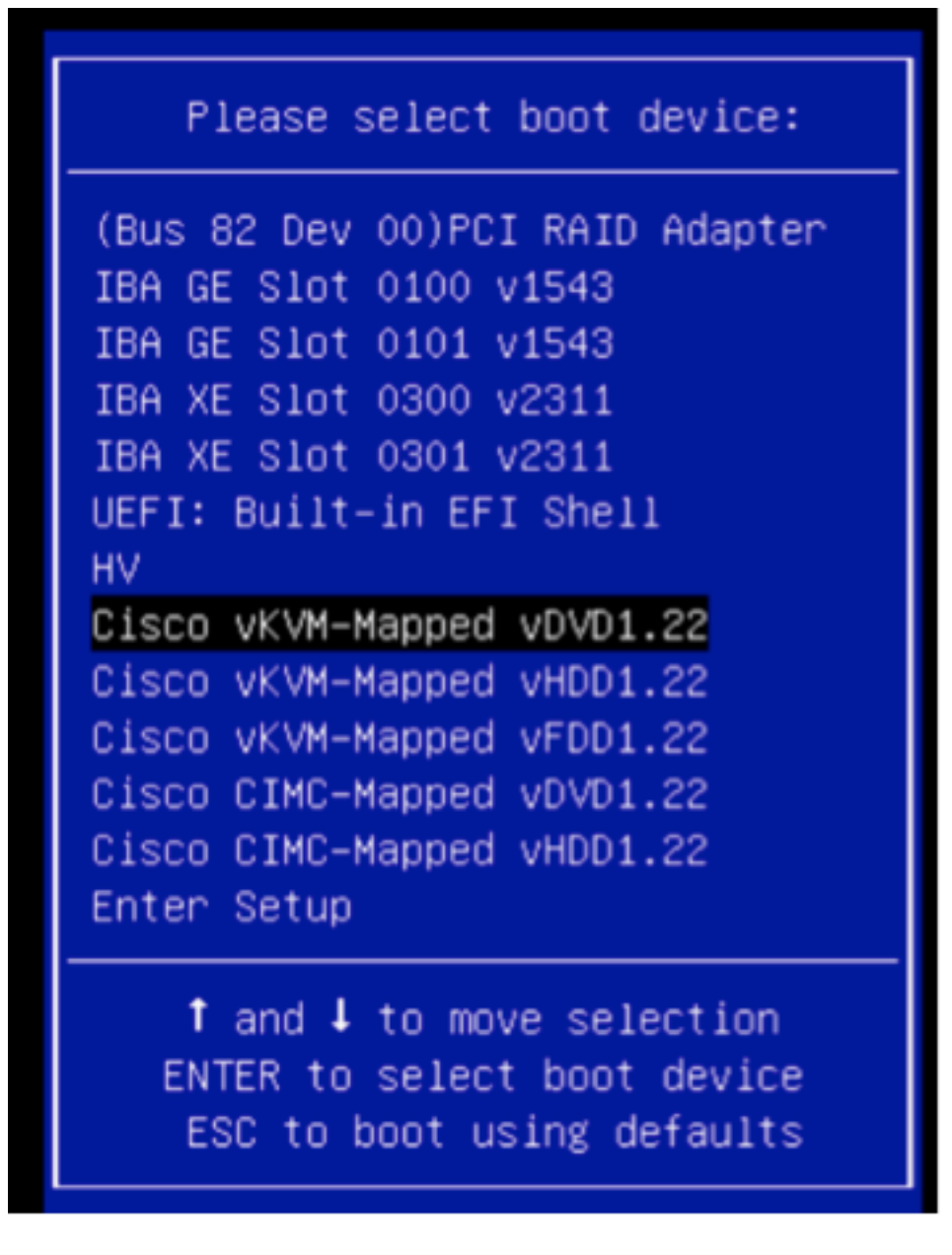

A instalação é simples a partir daqui, serão feitas 3 perguntas:

- Se tiver certeza de que deseja instalar
- Se desejar excluir as configurações de rede e licença
- Tem certeza de que deseja limpar o sistema e instalar

Se você reconfigurou suas unidades, não há nada para salvar no que se refere às configurações de licença e rede, portanto, responder **sim** às 3 perguntas é aceitável.

## Etapa 6. Restaurar o backup

Defina as configurações de rede em seu dispositivo como faria normalmente em seu ambiente.

6.1. Navegue até System > Tools > Backup/Restore (Sistema > Ferramentas > Backup/Restauração).

6.2. Selecione Carregar backup.

**Note**: Seu arquivo de backup deve estar disponível para o sistema a partir do qual você está usando a interface do usuário da Web.

6.3. Navegue até o arquivo de backup e selecione-o.

6.4. Selecione o botão **Carregar backup**. Depois de carregado, o backup deve estar disponível na lista **Backups do Defense Center**.

6.5. Marque a caixa de seleção e clique em **Restaurar**.

Note: Certifique-se de marcar Eventos e Configuração se desejar restaurar ambos.